## Inserimento di un Grafico in più pagine

Per spezzare un grafico e suddividerlo in più pagine dovremo :

Aggiungiamo un Gruppo report (*click destro sul report, nel* <u>Report Inspector</u>, *e selezioniamo* <u>Add</u> <u>Report Group</u>). Seguendo la procedura guidata , inseriamo il Nome del Gruppo (Es. Assenze), selezioniamo **Raggruppa la seguente Espressione** e inseriamo: " **\$V{REPORT\_COUNT} - 1** - ( (**\$V{REPORT\_COUNT} - 1**) % 15 ) ".

Click su Avanti e selezioniamo solo Aggiungi piè di gruppo.

Il numero **15** nell'espressione sopra elencata, serve a definire il numero massimo di campi visualizzati in ogni grafico. Se se ne vogliono visualizzare di più o di meno, occorre quindi modificarlo.

- Trasciniamo l'elemento Grafico dalle Palette nel footer appena creato, selezioniamo un grafico a Barre(semplice) e seguiamo la guida:
  - $\circ\,$  Come Dataset selezioniamo Main report dataset e proseguiamo.
  - Aggiungiamo il nome della serie che andremo a creare (Es. "Assenze") e proseguiamo.
  - $\circ\,$  Settiamo l'espressione della categoria  $F{cat} (Es. F{CODICE}), il valore dell'espressione <math display="inline">F{val} (Es- F{ASSENZE})e$  infine terminiamo la procedura guidata.

From: https://wiki.nuvolaitalsoft.it/ - **wiki** 

Permanent link: https://wiki.nuvolaitalsoft.it/doku.php?id=sviluppo:graficomultipage&rev=136083945

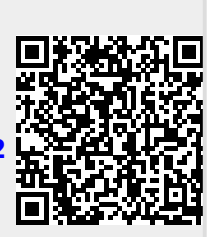

Last update: 2018/03/19 10:45